☞ 신청방법

[인하포털-학사행정(INS)-비교과과정-인하더배움(비교과)신청/취소/내역]에서 희망하는 분반
(총 2개 분반 중 1)의 프로그램명 "응급처치 및 심폐소생술(2학기)"를 찾아 [신청]버튼을 클
릭 (키워드 검색에서 '응급' 키워드 입력 후 검색) - 3/22(금)부터 신청 가능

**입하대학교 학사행정** 

|                                      |           | ■ 인하 더 배움(비교과) 신청/취소/내역<br>홈 > 비교과과정 > 엔하티베움(비교과) 신청/취소/ |                          |               |                    |                      |                       |         |      |      |              |      |          |        |
|--------------------------------------|-----------|----------------------------------------------------------|--------------------------|---------------|--------------------|----------------------|-----------------------|---------|------|------|--------------|------|----------|--------|
| 학적                                   | +         |                                                          |                          |               |                    |                      |                       |         |      |      |              |      | 현 프로그램   | 접속이력   |
| 동록                                   | +         | I 분류                                                     | 전체                       |               |                    | ▼ 전체                 |                       | ×       | 조회   | E    | Ⅰ키워드         | 드 검색 | 응급       |        |
| · 인하더배움(비교과) 신청/<br>· 인하더배움(미교과) 구경( | 취소/<br>기억 | * 비교과 신청<br>* 신청서작성인                                     | 확인은 하단의<br>민경우에는 신       | '수강신<br>정서 작성 | 청 내역/4<br>9 후, '제물 | 위소'에서 확인<br>알 버튼을 눌러 | 바랍니다.<br> 야만 신정완료     | 가 됩니다.  |      |      |              | 인허   | 더 배웅(비교고 | 1) 가이드 |
| 고직                                   | +         | 비교과코드                                                    | 프로그램명                    | 분반            | 유형                 | 신청마감일                | 운영기간                  | 신청/정원   | 핵심역량 | 마일리지 | 주관부서         | 인락처  | 상세정보     | 신청     |
| 학생<br>대학원)학적                         | +         | ZZ2002                                                   | 응급처치 및<br>심폐소생술<br>(2학기) | 1             |                    | 20221104             | 20221129~2<br>0221129 | 0 / 100 |      | 0    | 교육대학<br>원행정실 |      |          | 신청     |
| 대학원)수업                               | +         | ZZ2002                                                   | 응급처치 및<br>심폐소생술          | 2             |                    | 20221104             | 20221206~2            | 0 / 100 |      | 0    | 교육대학         |      |          | 신쳤     |

\* 2개 분반별 검사 일시 및 장소 세부사항 (상세정보 버튼 클릭 시 확인 가능)

| 구분  | 일자     | 시간            | 검사장소     | 비고 |
|-----|--------|---------------|----------|----|
| 1회차 | 4/2(화) | 18:30 ~ 21:30 | 60주년 기념관 |    |
| 2회차 | 4/5(금) | 18:30 ~ 21:30 | 106호     |    |

② 신청버튼을 누르면 신청버튼이 "신청중"이라는 문구로 변경되고 아래 [수강신청내역/취 소]란에 내역이 생성. 관리자가 승인하기 전까지 [신청취소] 버튼을 누르면 신청취소 및 변경 가능

☞ 신청결과 최종 확인 방법 (3. 29(금) 확인 가능)

[인하포털-학사행정(INS)-비교과과정-인하더배움(비교과)신청/취소/내역]
<u>화면 하단에 있는</u> [수강신청 내역/취소] 란을 확인 -"신청상태"란이"승인"확인